## **Guide cablabel S3**

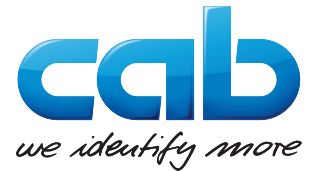

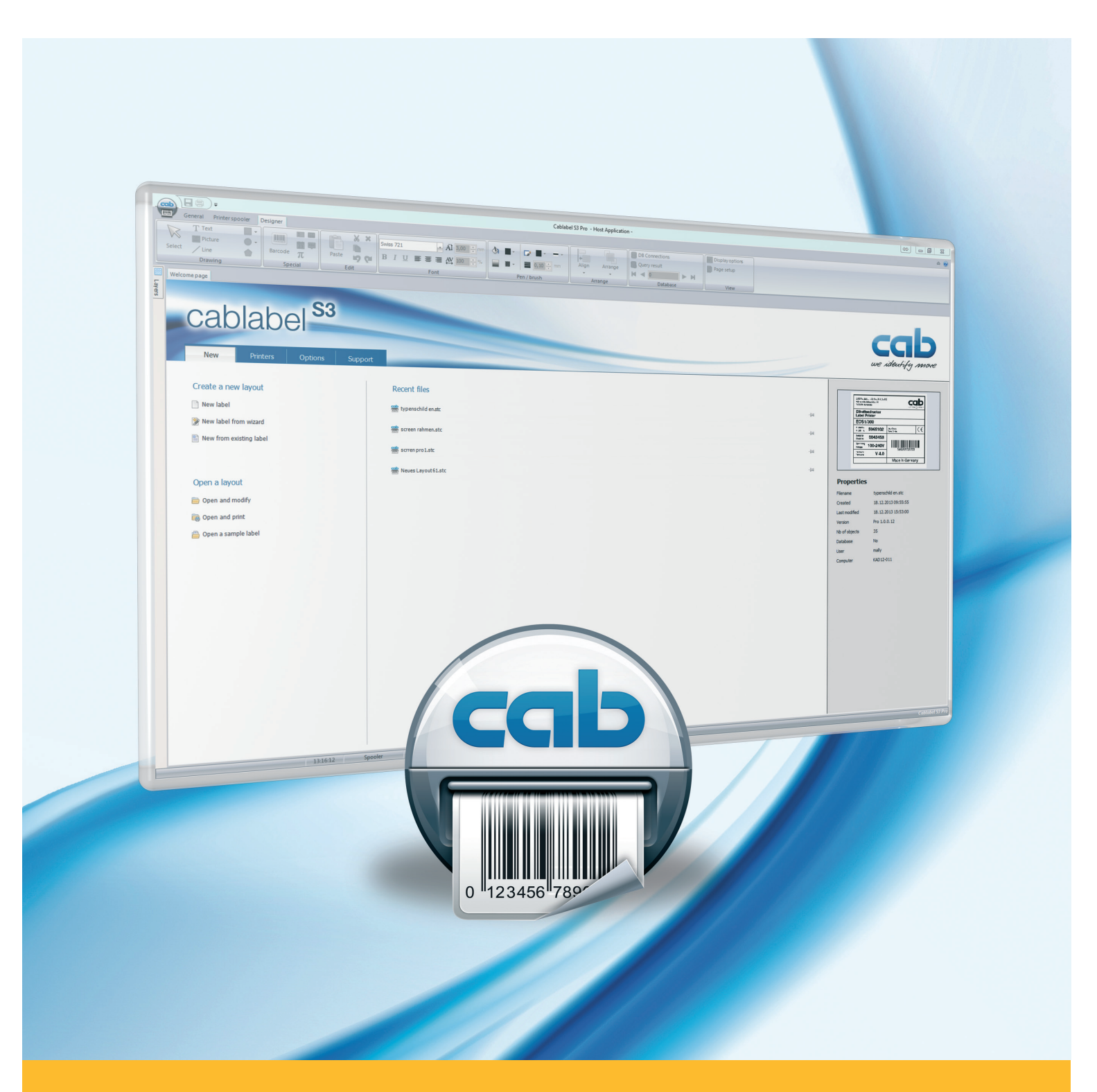

# Configuration of cab printers for use with cablabel S3

## Operator's Manual for the following products

| Family                         |
|--------------------------------|
| cab devices                    |
| Labelling Software cablabel S3 |

#### Edition: 04/2015

#### Copyright

This documentation as well as translation hereof are property of cab Produkttechnik GmbH & Co. KG.

The replication, conversion, duplication or divulgement of the whole manual or parts of it for other intentions than its original intended purpose demand the previous written authorization by cab.

#### Editor

Regarding questions or comments please contact cab Produkttechnik GmbH & Co. KG.

#### Topicality

Due to the constant further development of our products discrepancies between documentation and product can occur. Please check <u>www.cab.de</u> for the latest update.

#### Germany

cab Produkttechnik GmbH & Co KG

Postfach 1904 D-76007 Karlsruhe Wilhelm-Schickard-Str. 14 D-76131 Karlsruhe Telefon +49 721 6626-0 Telefax +49 721 6626-249 www.cab.de info@cab.de

#### France

cab technologies s.a.r.l. F-67350 Niedermodern Téléphone +33 388 722 501

www.cab-technologies.fr info@cab-technologies.fr

#### USA

cab Technology Inc. Tyngsboro MA, 01879 Phone +1 978 649 0293 www.cab.de/us info.us@cab.de

#### Taïwan 亚洲

cab Technology Co., Ltd. 希愛比科技股份有限公司 Junghe, Taipei, Taiwan Phone +886 2 8227 3966

www.cab.de/tw info.asia@cab.de

#### China中国

cab (Shanghai)Trading Co., Ltd. 铠博(上海)贸易有限公司 Phone +86 21 6236-3161 www.cab.de/cn info.cn@cab.de

Representatives in other countries on request.

#### **Table of Contents**

| 1 | Introduction                      | . 3 |
|---|-----------------------------------|-----|
| 2 | Check firmware version of printer | 4   |
| 3 | Printer configuration             | . 6 |

#### 1 Introduction

Important information and instructions in this documentation are designated as follows:

Indicates a hazardous situation that could lead to injuries or material damage.

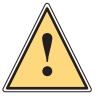

Warning!

Ŷ

A

Attention!

Draws attention to possible dangers, material damage or loss of quality.

#### Notice!

Gives you tips. They make a working sequence easier or draw attention to important working processes.

- ► Handling instruction.
- ▷ Reference to section, position, illustration number or document.
- \* Option (accessories, devices, special fittings).
- Hour Information in the display.

#### 4 2 Check firmware version of printer

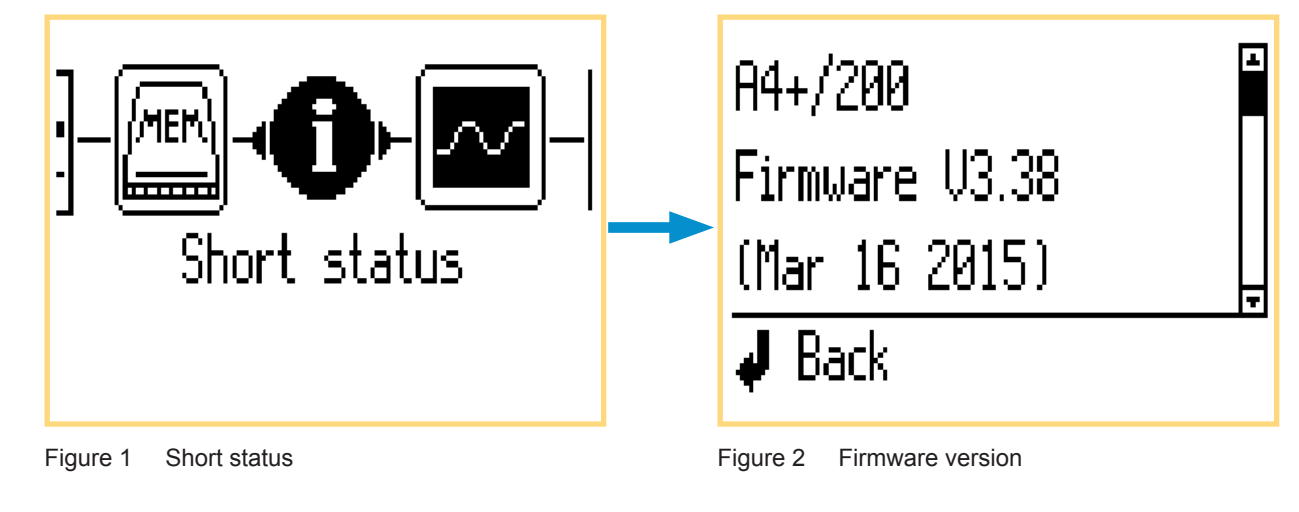

<u>Step 1</u>: check firmware version of printer in Short status menu.

<u>Step 2</u> : compare with the last version available on cab website:

|                                                                                            | C Light                                                                                                    |  |  |  |  |
|--------------------------------------------------------------------------------------------|----------------------------------------------------------------------------------------------------|--|--|--|--|
|                                                                                            | Support -> Support & Downloads                                                                                                    |  |  |  |  |
|                                                                                            | Support & Downloads Beside software, drivers and firmware we offer a wide range of documentation for our products like cataloos, manuals for                                                                                                    |  |  |  |  |
| Support request                                                                            |                                                                                                    |  |  |  |  |
| Remote support                                                                             | operating, service, configuration, programming and service or spare part lists. Accessories you can find via the referring basic device.                                                                                                    |  |  |  |  |
| SEARCH                                                                                     | Quick search                                                                                                    |  |  |  |  |
| enter keyword Q                                                                            | Q Product name, article number                                                                                                    |  |  |  |  |
| WANT TO LEARN MORE?                                                                        | Guided search  Vour personal download assistant                                                                                                    |  |  |  |  |
| Call us at<br>US: +1 978 649 0293<br>Asia: +886 2 8227 3966<br>Worldwide: +49 721 6626 444 | Step 1: Please select PRODUCT GROUP TYPE OF DOWNLOAD                                                                                                    |  |  |  |  |
|                                                                                            | Documentation Software & drivers                                                                                                    |  |  |  |  |
|                                                                                            | Including catalogs, manuals, service manuals, the constrained of the constrained of the c |  |  |  |  |
|                                                                                            | O Select category Selected category                                                                                                    |  |  |  |  |
|                                                                                            | Step 2: Select category                                                                                                    |  |  |  |  |
|                                                                                            | O Drivers O Software                                                                                                    |  |  |  |  |

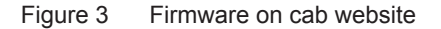

#### Information !

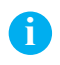

In order to operate properly all features of your printer and cablabel S3, it is recommended to use the latest available firmware and software versions:

Firmware : https://www.cab.de/fr/support/support-telechargements/?suchtyp=art&gruppierung=9&kategorie=48 cablabel S3 : https://www.cab.de/fr/support/support-telechargements/?suchtyp=art&gruppierung=9&kategorie=63

### 2 Check firmware version of printer

<u>Step 3</u>: when needed, download and unpack the ZIP archive into a folder.

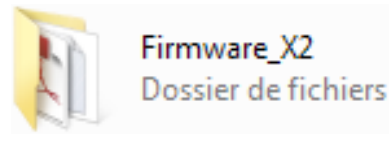

Figure 4 Unpacked folder

<u>Step 4</u> : then update the firmware, with for example the "cabFirmwareUpdater" tool:

| I cabFirmwareUpdater                                |                                           |          |  |  |  |  |  |
|-----------------------------------------------------|-------------------------------------------|----------|--|--|--|--|--|
| <u>File T</u> ools <u>H</u> elp                     |                                           |          |  |  |  |  |  |
| Printer model: A4+, A4.3+, A4+M, A4+T<br>Port       | ▼<br>Update                               | ar R     |  |  |  |  |  |
| COM1<br>LPT1<br>USB<br>Ethernet 192.168.16.111 9100 | <ul> <li>Firmware</li> <li>PPP</li> </ul> |          |  |  |  |  |  |
| Browse for the file containing new firmware:        |                                           |          |  |  |  |  |  |
| C:\Users\cab\Desktop\Firmware_X2\338_5316.x2        |                                           | ß        |  |  |  |  |  |
| S Update                                            |                                           |          |  |  |  |  |  |
| © 2005-2015 - cab Produkttechnik GmbH & Co KG       |                                           | V3.4.0.1 |  |  |  |  |  |

Figure 5 cabFirmwareUpdater

Simply check the used code page in the printer.

This one must match with the one used by cablabel S3 software (UTF-8).

To check the used code page in the printer:

- Press the menu key
- ▶ Go into Setup => Interfaces => Character set menu
- Check if this parameter is set on UTF-8

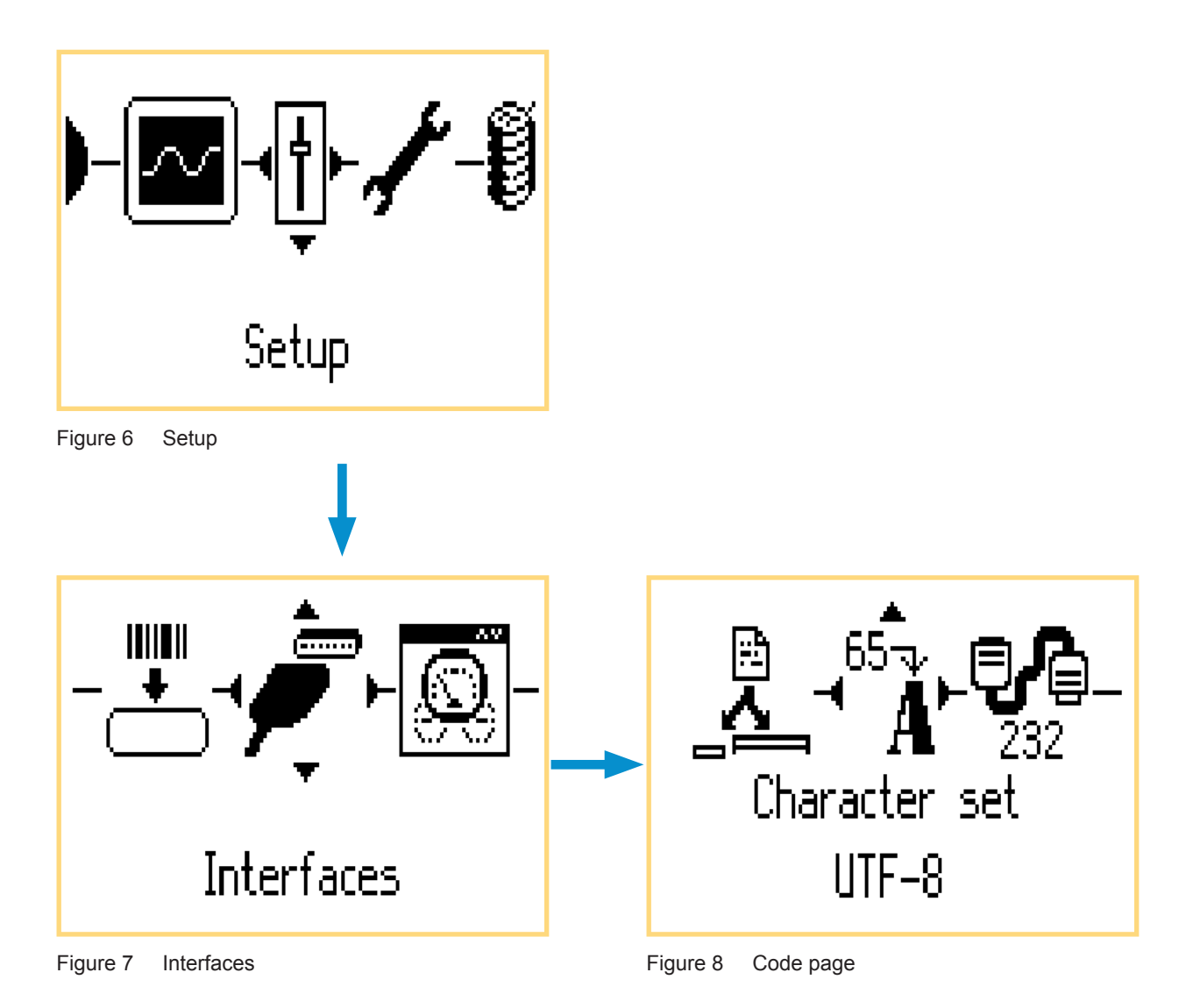

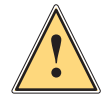

#### Warning !

This setting is needed for printing texts with special characters, like for example accented characters, Arabic, Chinese, Greek, Cyrillic ...